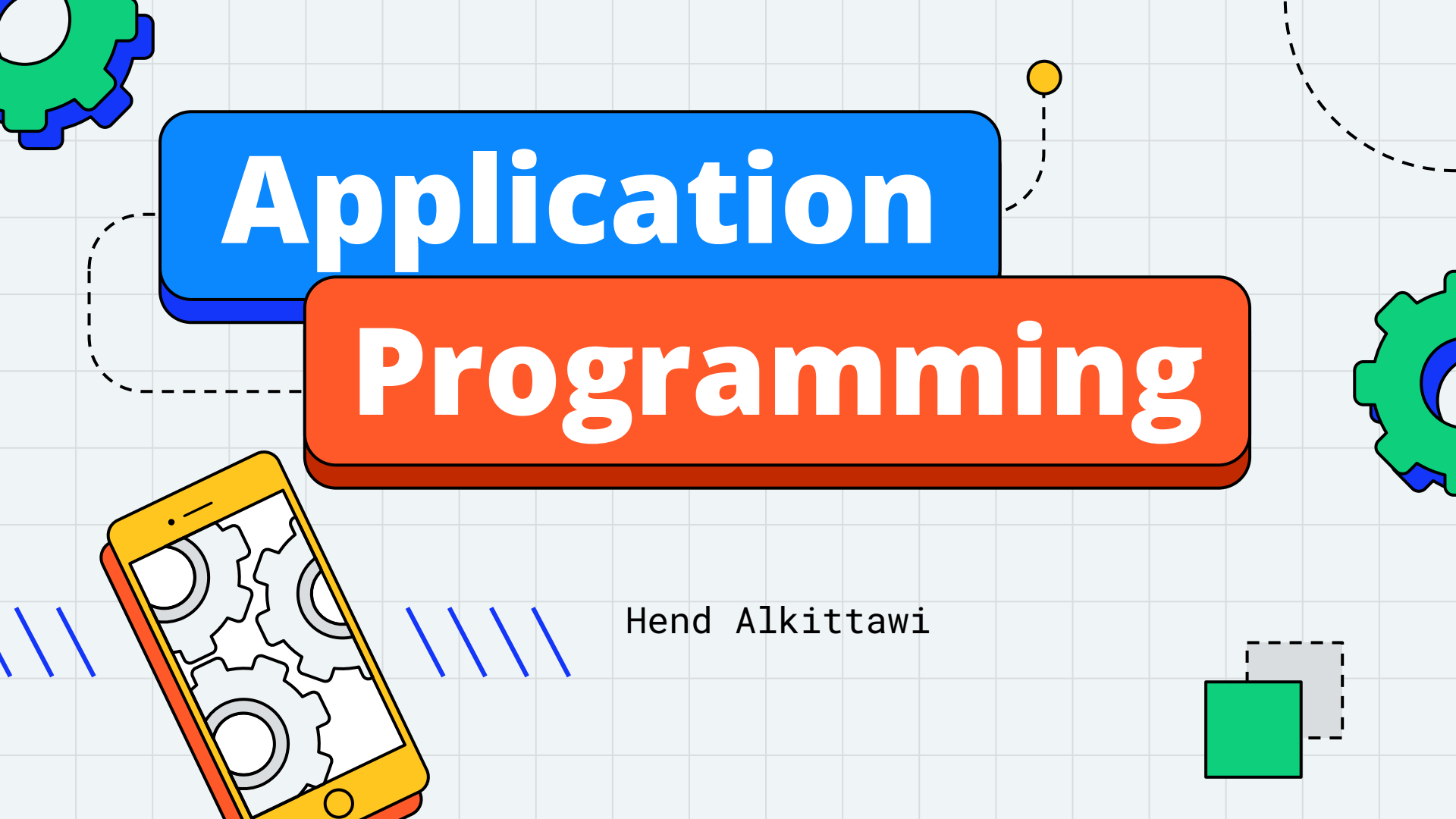

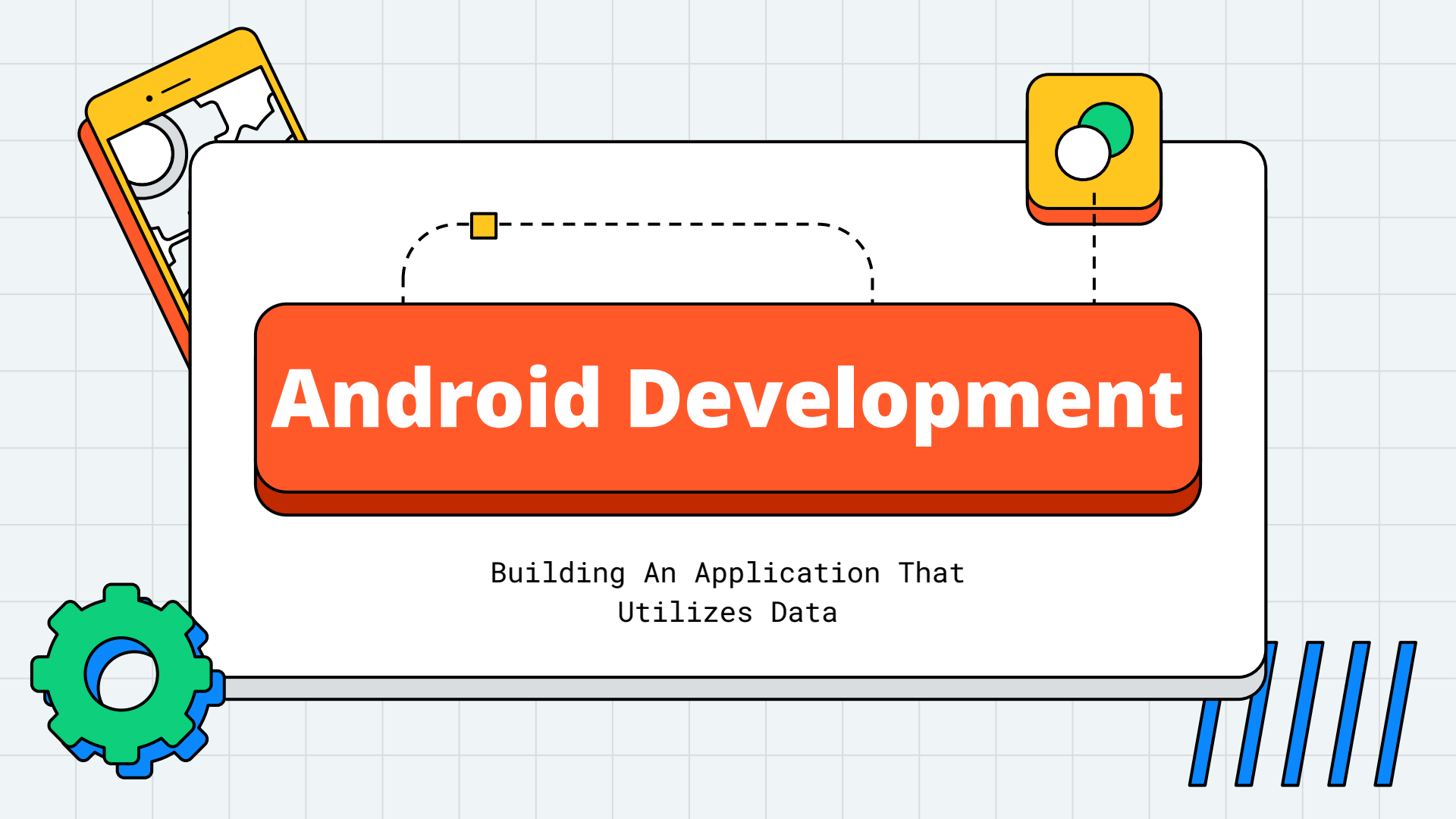

# **ROWDY QUIZ APP**

- We created the Rowdy Quiz app, with hard-coded questions
- Now, it is time to load the questions from a data file
- We will also add a logo to our screen

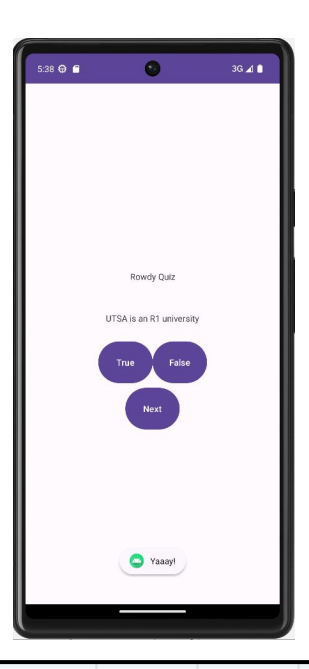

# WORKING WITH DATA

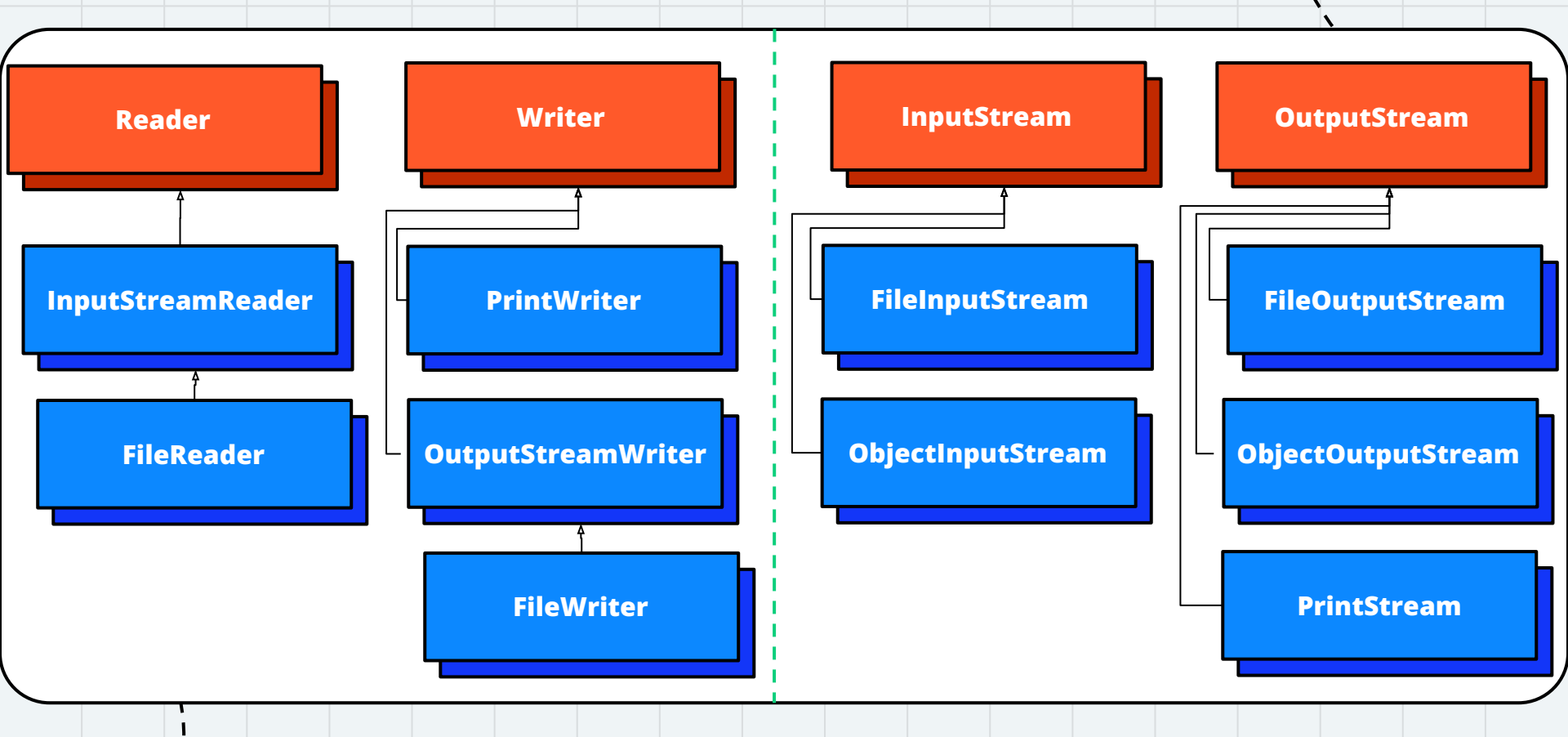

# **WORKING WITH DATA**

- Classes utilized for reading and writing data in Android
  - Activity
  - AssetManager
  - InputStream
  - OutputStream

- To **read** data from a file:

- place the file in the Assets folder
  - app > New > Folder > Assets Folder (do not change the folder location)

| MyApplication 🔪 📑 app                                                                                                    |                                                                                                    | 🔨 👻 👗 aoo 🔻                                                                                                    | 🗓 Pixel 6 API 33 🔻 🕨 🚓 🖶 🏟 🖏 რ 👻 🥉 🗎 🏘 🛄 🔍 🌣 😁                                               | MyApplication > app > src > main > 🐚 assets            | 🐁 ▼ 🔛 app ▼ 🔂 Pixel 6 API 33 ▼ 🕨 🔅 🧮 🖏                                                                                                    | n - 5 = 🦧 🗋 Q 💠 🖯                        |
|----------------------------------------------------------------------------------------------------|----------------------------------------------------------------------------------------------------|----------------------------------------------------------------------------------------------------|----------------------------------------------------------------------------------------------|--------------------------------------------------------|----------------------------------------------------------------------------------------------------|------------------------------------------|
| 🖞 🛎 Android 🔻 💮 🖻                                                                                                    | New >                                                                                                    | C Java Class                                                                                                    | : #                                                                                          | তু 🛎 Android 👻 💮 호 🛧 🌩 —                               | 💼 activity_main.xml × 💿 MainActivity.java ×                                                                                                    | : 🖉                                      |
| 2 🗸 📑 app                                                                                                    | Add C++ to Module                                                                                                    | Kotlin Class/File                                                                                                    | ≣ Code ≣ Split 🗖 Design 👸                                                                    | ° v ∎ app                                              | 1 package edu.utsa.cs3443.myapplication;                                                                                                    | A 10 ^ v 0                               |
| <ul> <li>&gt; manifests</li> <li>&gt; java</li> <li>&gt; leduutsa.cs3443.myapp</li> <li>&gt; leduutsa.cs3443.myapp<th>Cut         XX         ■ Android Resource File           I Copy         KC         ■ Android Resource File           Copy Path/Reference         W         ■ Engle Data Directory           J Paste         XV         ■ Fine</th><th>P_ □ Pixel ~ ▲ 33 ~ @ MyApplication ~ &gt;&gt; @ # Artification ~ &gt;&gt; @ # Artification ~ &gt;&gt; @ # Artification ~ @ # # # # # # # # # # # # # # # # # #</th><th></th><th>2 sinport<br/>2 usages</th><th>fications C</th></li></ul> | Cut         XX         ■ Android Resource File           I Copy         KC         ■ Android Resource File           Copy Path/Reference         W         ■ Engle Data Directory           J Paste         XV         ■ Fine | P_ □ Pixel ~ ▲ 33 ~ @ MyApplication ~ >> @ # Artification ~ >> @ # Artification ~ >> @ # Artification ~ @ # # # # # # # # # # # # # # # # # #                                                                                                    |                                                                                              | 2 sinport<br>2 usages                                  | fications C                                                                                                    |                                          |
|                                                                                                    | Find Usages     ℃F7       Find in Files     ◇₩F       Replace in Files     ◇₩R       Analyze     >                                                                                                    | Provide a set     Image Asset       Image Asset     Image Asset       Image Asset< |                                                                                              |                                                        | 8 ∰ public class MainActivity extends AppCompatActivity {<br>9<br>80<br>80 €0verride<br>1 ●1 → protected void onCreate(Bundle savedInstanceState) { | Jevice Manager                           |
|                                                                                                    | Refactor >                                                                                                    |                                                                                                    |                                                                                              | > in drawable 2<br>> in layout 2                       | <pre>22 super.onCreate(savedInstanceState);<br/>23 setContentView(R.layout.activity_main);</pre>                                                    |                                          |
| > avalues                                                                                                    | Bookmarks                                                                                                    | Rotlin Worksheet                                                                                                    | sista                                                                                        | activity_main.xml 2                                    | 24 🗘 }                                                                                                    | si si si si si si si si si si si si si s |
| > Ar Grade Scripts                                                                                                    | Reformat Code でおし<br>Optimize Imports へてO                                                                                                    | Activity     Fragment     Fragment     Service     Service     UiComponent     War     XNL     Wear     XNL     Wear     Midget     Google     Google     Other     Other     Service                                                                                                    | AIDL Folder                                                                                  | > La mpmap<br>> Dr values<br>g > m² Grade Scripts<br>& | 25                                                                                                    | 5.<br>#                                  |
|                                                                                                    | <ul> <li>▶ Run 'All Tests' ^OR</li> <li>✿ Debug 'All Tests' ^OD</li> <li>More Run/Debug &gt;&gt;</li> </ul>                                                                                                    |                                                                                                    |                                                                                              |                                                        |                                                                                                    | Grade<br>E                               |
|                                                                                                    | Open In >                                                                                                    |                                                                                                    | 🛔 JNI Folder                                                                                 | narks                                                  |                                                                                                    | 2 Runni                                  |
|                                                                                                    | Local History >><br>Repair IDE on File<br>C Reload from Disk                                                                                                    |                                                                                                    | Java Resources Folder     4       Raw Resources Folder     +       RenderScript Folder     - | 2008<br>N                                              |                                                                                                    | ng Devices                               |
|                                                                                                    | 🔸 Compare With #D                                                                                                    |                                                                                                    | Res Folder                                                                                   | riants                                                 |                                                                                                    |                                          |
|                                                                                                    | Open Module Settings ೫↓<br>Mark Directory as                                                                                                    |                                                                                                    |                                                                                              | Build Va                                               |                                                                                                    | Device Ex                                |
| Version Control III TODO ● Pi                                                                                                    | Convert Java File to Kotlin File েও #K                                                                                                    | <ul> <li>EditorConfig File</li> <li>Version Catalog</li> </ul>                                                                                                    | rat ᄾ, Build ආ Profiler 및 Layout Inspector                                                   | Version Control III TODO  Problems  Termi              | inal 🗿 Services 🖤 App Quality Insights 🔮 App Inspection 🖃 Logcat 🔨 Build 🍙 Profiler                                                                 | ିକ୍ Layout Inspector                     |
| Create a new Assets Folder                                                                                                    |                                                                                                    |                                                                                                    | 1:1 LF UTF-8 4 spaces 🏪 😝 🖽                                                                  |                                                        |                                                                                                    | 24:6 LF UTF-8 4 spaces 🚡 🕒 🖽             |

- Under the model package, modify QuizBank.java
  - Modify the loadQuestions() method to create the questions from a data (\*.csv) file
    - the method uses the Activity, <u>AssetManger</u> and <u>InputStream</u> classes to read the data from the file

```
⊕ Ξ ÷ ¢ -
  Android
ann
  > manifests
      🗸 📄 iava
                   v la edu.utsa.cs3443.mvapplication
                                                              C MainActivity
                   E edu.utsa.cs3443.myapplication (android)
                   > b edu.utsa.cs3443.myapplication (test)
    assets
                                            test.csv
    res
                   > drawable
                   V Image: Value of the value of the value 
                                                                <u>activity_main.xml</u>
                      > immap
                      > log values
                      > 🖿 xml
      Gradle Scrints
```

```
public void loadQuestions(MainActivity activity){
    AssetManager manager = activity.getAssets();
    Scanner scan = null;
    String filename = "test.csv";
    try {
        InputStream file = manager.open(filename);
        scan = new Scanner(file);
        // do something with the file data
    }
    catch (IOException e) { // handle exception }
```

- For the controller, modify MainActivity.java
  - onCreate() calls the createQuizBank() method to load the questions in the quiz bank
  - createQuizBank() calls the loadQuestions() method which requires an AssetManager to load the data from the \*.csv file in the Assets folder
  - Get an AssetManager object from MainActivity using activity.getAssets()

```
private void createQuizBank(){
    quizBank = new QuizBank();
    quizBank.loadQuestions(this);
```

- In QuizBank.java

```
public void loadQuestions(MainActivity activity){
    AssetManager manager = activity.getAssets();
    Scanner scan = null;
    try {
        InputStream file = manager.open("test.csv");
        scan = new Scanner(file);
        // do something with the file data
    }
    catch (IOException e) {
        // handle exception
    }
}
```

- In MainActivity.java

```
private void createQuizBank(){
    quizBank = new QuizBank();
    quizBank.loadQuestions(this);
```

## **ROWDY QUIZ APP UML**

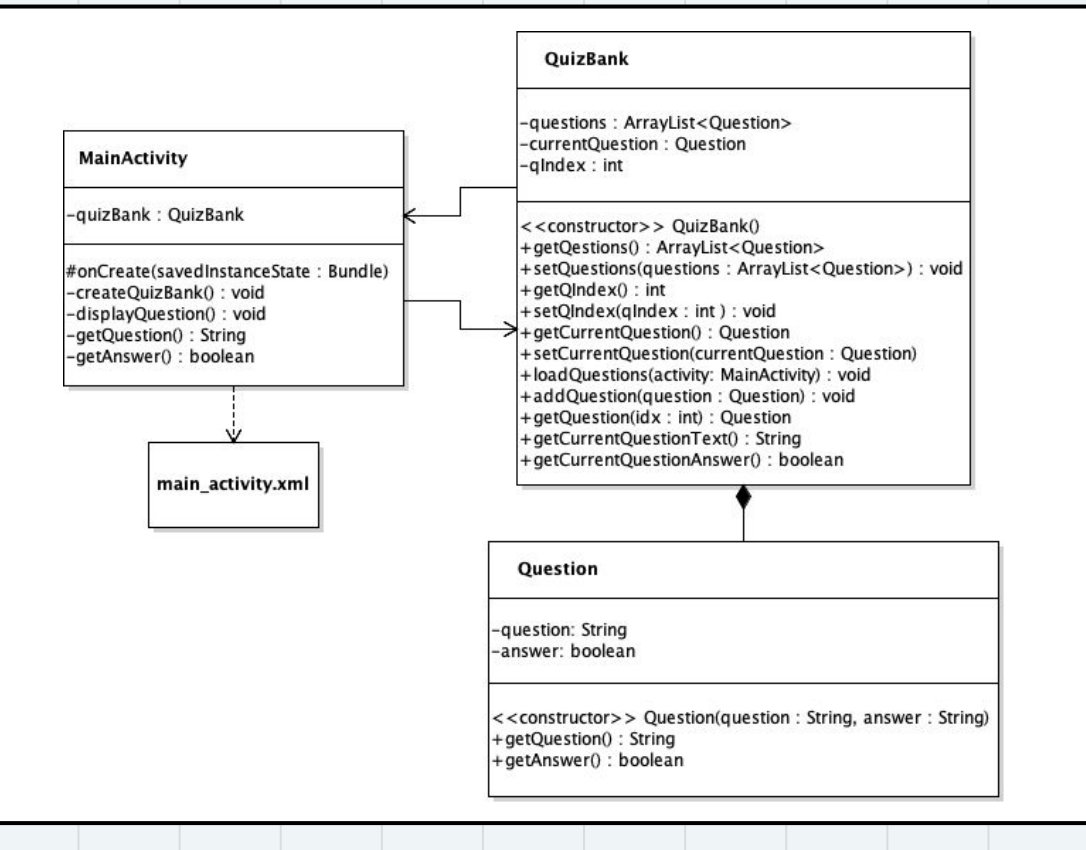

#### WRITING DATA TO A FILE

- The Assets folder is read-only, we cannot write data to the files in the Assets folder
- To write data to a file, create a file in the AVD memory.
- Once created, the file can be located in the AVD memory by navigating to View > Tool Windows > Device Explorer then data
   user > 0 > edu.utsa.cs3443.projectName > files

#### WRITING DATA TO A FILE

- Under the model package, modify QuizBank.java
  - add the saveData() method to save data to a (\*.txt) file
    - the method uses the Activity and OutputStream classes to read the data from the file

```
public void saveData(MainActivity activity){
    try {
        OutputStream out = activity.openFileOutput(filename, Context.MODE_PRIVATE );
        out.write("test writing to a file".getBytes(StandardCharsets.UTF_8));
        out.close();
    } catch (IOException e) {
        System.out.println("Failed to write data");
    }
}
```

#### WRITING DATA TO A FILE

- For the controller, modify MainActivity.java
  - onCreate() calls the createQuizBank() method to load the questions in the quiz bank
  - saveData() method requires an Activity to access the AVD memory

```
quizBank.loadQuestions(this);
quizBank.saveData(this); // call it wherever your code needs to save data
```

- In QuizBank.java

```
public void saveData(MainActivity activity){
    try {
        OutputStream out = activity.openFileOutput(filename, Context.MODE_PRIVATE );
        out.write("test writing to a file".getBytes(StandardCharsets.UTF_8));
        out.close();
    } catch (IOException e) {
        System.out.println("Failed to write data");
    }
}
```

- In MainActivity.java

quizBank.saveData(this);

### **WORKING WITH DATA**

- What if we would like to update data in a file from the Assets folder?
  - The Assets folder is read-only, we cannot write data to the files in the Assets folder
  - A work around this is to create a copy of the file from the Assets to the AVD memory, then use the "copy file" for reading and writing data.

# **ADDING IMAGEVIEWS TO THE LAYOUT**

- Use an ImageView in the layout file to display an image on the screen
- ImageViews can display images from the drawable folder
  - Place the image file under res > drawable
- The ImageView's src attribute specifies the image that the ImageView will display

✓ res

✓ I drawable

去 ic\_launcher\_background.xml

ic\_launcher\_foreground.xml

a rowdylogo.png

#### <ImageView

android:layout\_width="wrap\_content"
android:layout\_height="wrap\_content"
android:src="@drawable/rowdylogo"/>

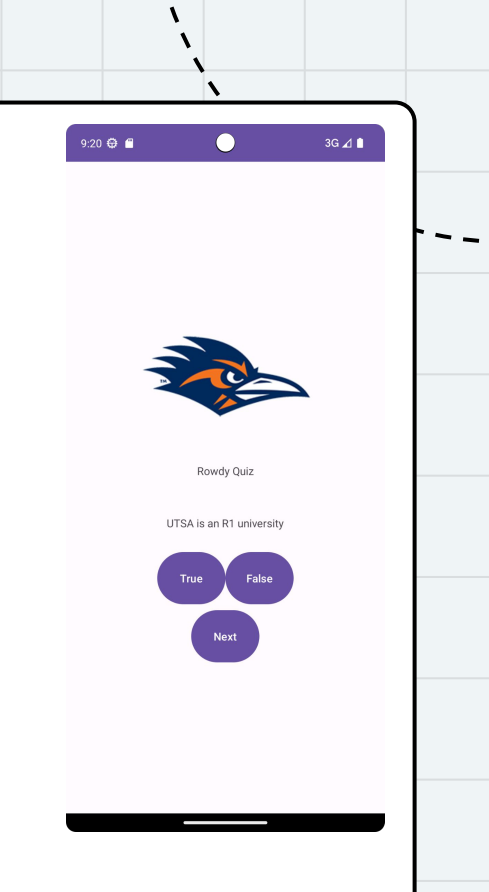

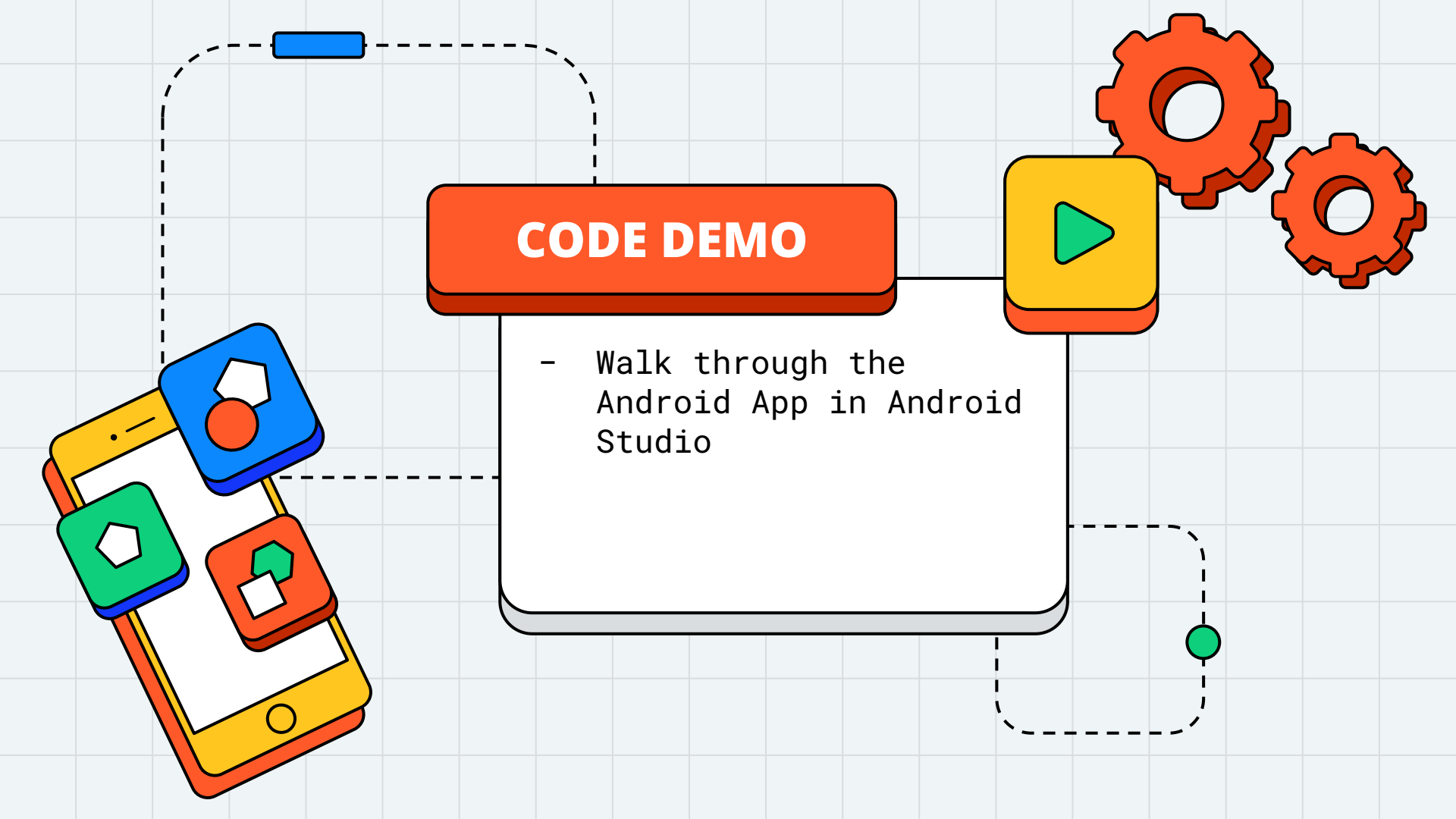

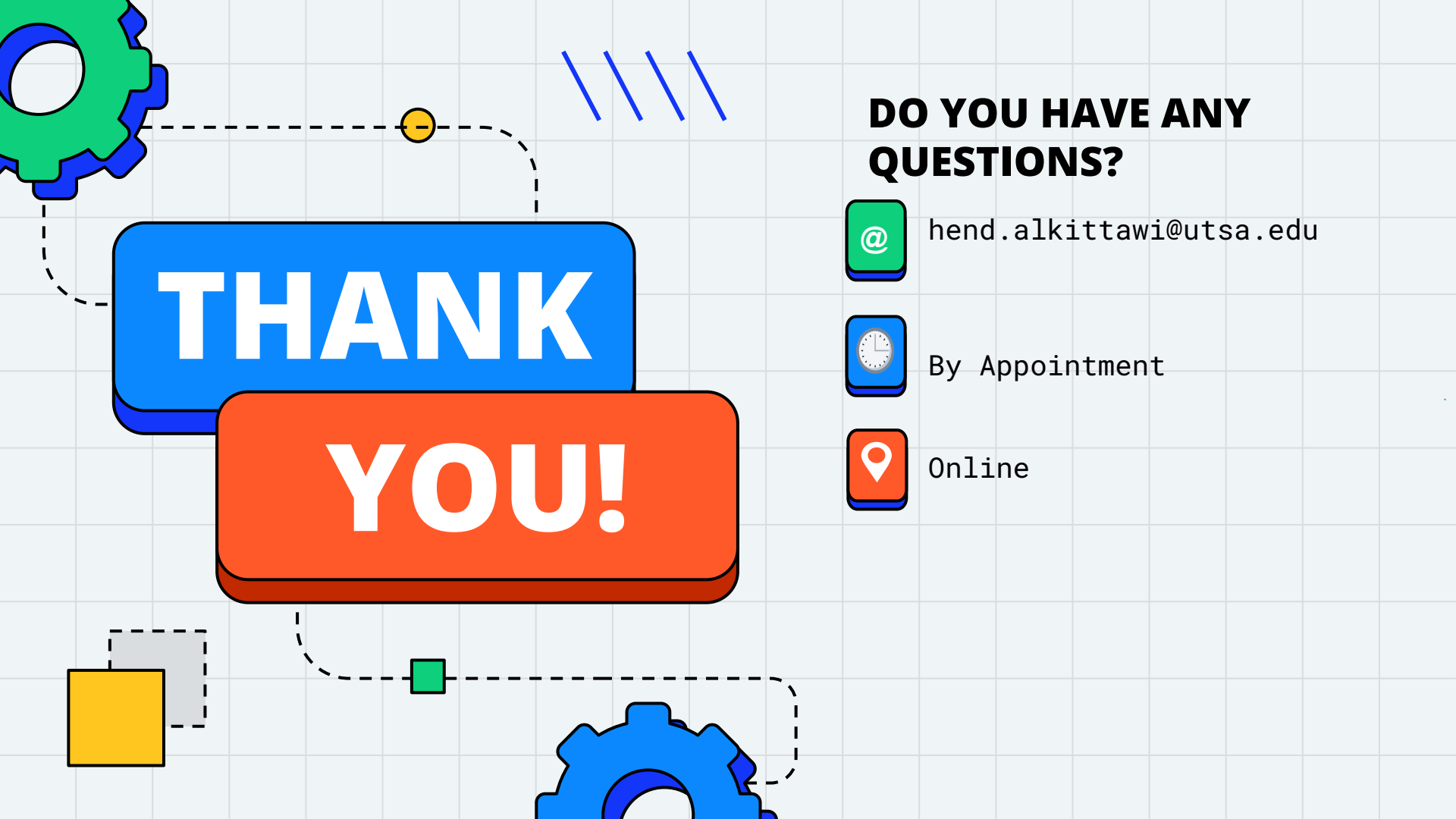